# **แนวทางการใช้งาน** ระบบติดตามและประเมินผลแห่งชาติ : eMENSCR เพื่อรองรับการดำเนินการตาม พ.ร.ก. เงินกู้

18 มิถุนายน 2563

สำนักงานสภาพัฒนาการเศรษฐกิจและสังคมแห่งชาติ

ในขั้นแรกก่อนที่ส่วนราชการจะนำเข้ารายละเอียดข้อเสนอแผนงาน/โครงการ มาในระบบติดตาม และประเมินผลแห่งชาติ : eMENSCR นั้น ส่วนราชการต้องส่งข้อเสนอโครงการเบื้องต้น (Project Brief) มายังสำนักงานสภาพัฒนาการเศรษฐกิจและสังคมแห่งชาติ (สศช.) เพื่อเข้าสู่กระบวนการคัด กรองเบื้องต้น (Project Screening) ก่อน หลังจากนั้นเมื่อส่วนราชการได้รับแจ้ง *ผลการประเมิน แผนงานโครงการเบื้องต้น* จาก สศช. แล้ว ให้ส่วนราชการที่เป็น *"หน่วยรับงบประมาณ"* จัดทำ รายละเอียดข้อเสนอโครงการตามแบบฟอร์มที่คณะกรรมการกลั่นกรองเงินกู้กำหนด (ดาวน์โหลด แบบฟอร์มได้ที่ <u>http://nscr.nesdc.go.th/loanact</u>) เพื่อนำเรียนรัฐมนตรีเจ้าสังกัดให้ความ เห็นชอบ และส่งหนังสือราชการมายัง สศช. พร้อมทั้งนำเข้าข้อมูลดังกล่าวที่ระบบ eMENSCR (<u>https://emenscr.nesdc.go.th</u>) ด้วยบัญชีผู้ใช้ (Username) และรหัสผ่าน (Password) ที่ สศช. ได้จัดส่งให้ส่วนราชการตามเลขที่หนังสือ นร 1112/ว3318 ลงวันที่ 11 มิถุนายน 2563 โดยระบบฯ จะเปิดให้ส่วนราชการเริ่มนำเข้าข้อเสนอโครงการได้ตั้งแต่วันที่ 18 มิถุนายน 2563 เป็นต้นไป ทั้งนี้ การจัดส่งรายละเอียดข้อเสนอโครงการในรูปแบบหนังสือราชการและในรูปแบบของการนำเข้าข้อมูล ในระบบฯ จะต้องดำเนินการควบคู่กัน หากขาดรูปแบบใดรูปแบบหนึ่งถือว่ารายละเอียดข้อมูลยังไม่ ครบถ้วน

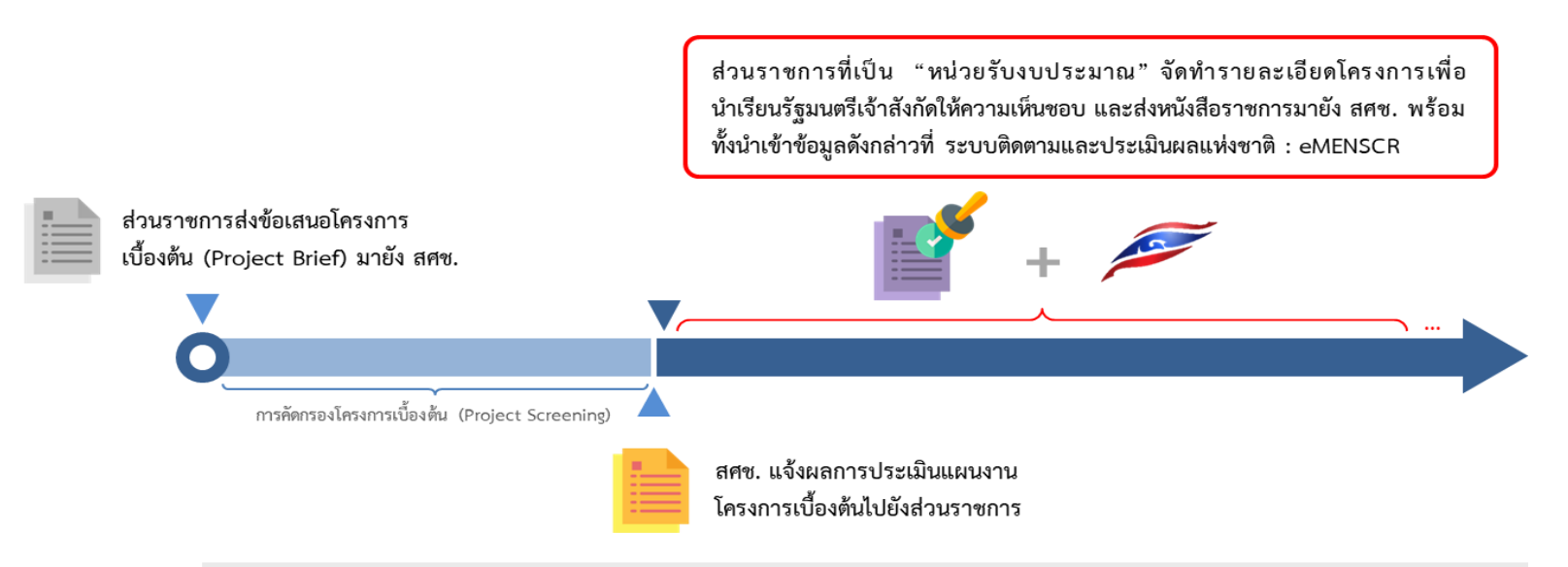

หมายเหตุ : การจัดส่งรายละเอียดข้อเสนอโครงการในรูปแบบ <u>หนังสือราชการ</u> และในรูปแบบของ<u>การนำเข้าข้อมูลในระบบๆ</u> จะต้องดำเนินการควบคู่กัน หากขาดรูปแบบใดรูปแบบหนึ่ง ถือว่ารายละเอียดข้อมูลยังไม่ครบถ้วน ข้อควรระวัง : ในการบันทึกข้อมูลเข้าในระบบฯ ส่วนราชการจะต้องระบุ *เลขที่หนังสือ* และ *วันที่ออก* หนังสือ ที่รัฐมนตรีเจ้าสังกัดให้ความเห็นชอบเข้ามาในระบบฯ ด้วย และเมื่อกดบันทึกข้อมูลเข้าในระบบฯ แล้ว ส่วนราชการจะไม่สามารถ แก้ไข/ลบ ข้อเสนอโครงการออกจากระบบฯได้ ทั้งนี้ กรณีที่เกิดความ ผิดพลาด โปรดติดต่อมายัง สศช. ที่ email : <u>thaime@nesdc.go.th</u> เพื่อแก้ไขปัญหาดังกล่าว

## ประเด็นคำถามที่เกี่ยวข้องกับหลักการในการนำเข้าข้อมูล

Q : ส่วนราชการได้รับ Username และ Password ในการนำเข้าข้อมูล แต่ส่วนราชการไม่มี ข้อเสนอโครงการ จะต้องดำเนินการอย่างไร ?

A : หากส่วนราชการไม่มีข้อเสนอโครงการภายใต้พระราชกำหนดฯ ก็ไม่จำเป็นต้องบันทึกข้อมูลใด ๆ เข้าในระบบฯ

Q : ส่วนราชการต้องนำเข้ารายละเอียดข้อเสนอโครงการเข้าในระบบฯ เมื่อใด ?

A: เมื่อส่วนราชการได้รับแจ้งผลการประเมินโครงการเบื้องต้นจากทาง สศช. และรายละเอียด โครงการดังกล่าวผ่านความเห็นชอบจากรัฐมนตรีเจ้าสังกัดแล้ว โดยระบบฯจะเปิดให้เริ่มนำเข้าข้อมูล ตั้งแต่วันที่ 18 มิถุนายน 2563

#### Q : ส่วนราชการต้องจัดเตรียมข้อมูลใดบ้าง ?

A: ข้อมูลตามแบบฟอร์มข้อเสนอโครงการที่คณะกรรมการกลั่นกรองฯ กำหนดโดยดาวน์ โหลดแบบฟอร์มได้ที่ http://nscr.nesdc.go.th/loanact/

### รูปแบบของการนำเข้าข้อมูลข้อเสนอแผนงาน/โครงการในระบบ ๆ

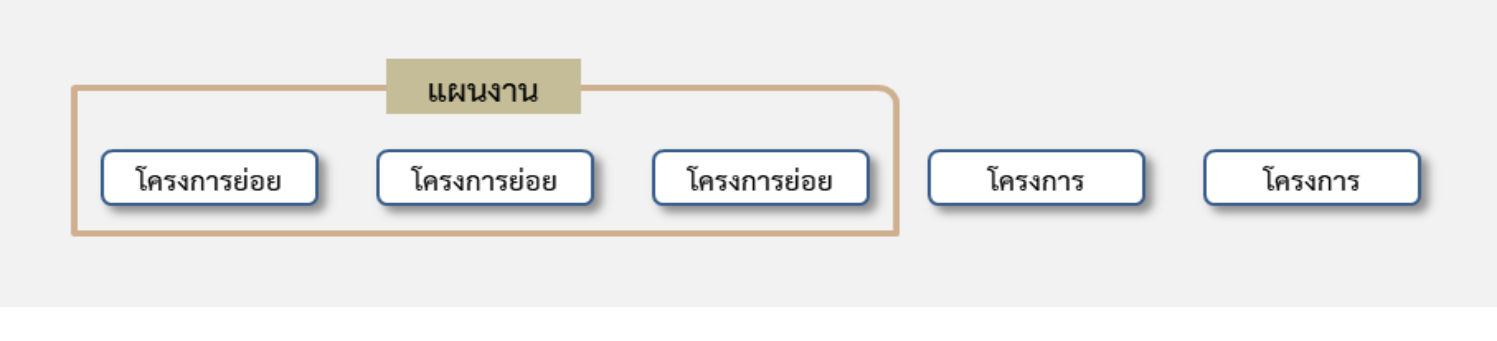

ภาพแสดงความสัมพันธ์กันระหว่าง "แผนงาน" "โครงการย่อย" และ"โครงการ" ตามพระราชกำหนดฯ

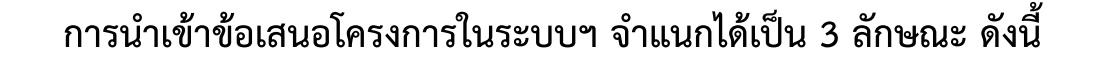

**แผนงาน** หมายถึง กรอบที่ใช้ในการจัดกลุ่มโครงการย่อย ที่มีเป้าหมาย วัตถุประสงค์ รูปแบบ การดำเนินการหรือพื้นที่ดำเนินการที่มีความสอดคล้องกัน เพื่อให้เกิดความเชื่อมโยง สนับสนุน ซึ่งกันและกันได้อย่างมีประสิทธิภาพ ลดความซ้ำซ้อนกัน โดยแต่ละแผนงานจะประกอบด้วย โครงการย่อยมากกว่าหนึ่งโครงการ

**โครงการย่อย** หมายถึง โครงการที่ถูกจัดให้อยู่ภายใต้แผนงานเดียวกันกับโครงการย่อยอื่นๆ ที่มีเป้าหมาย วัตถุประสงค์ รูปแบบการดำเนินการหรือพื้นที่ดำเนินการที่ความสอดคล้องบูรณา การกัน

*โครงการ* หมายถึง โครงการที่ส่วนราชการไม่ได้มีการจัดให้อยู่ภายใต้แผนงานใด

ทั้งนี้ ในรายละเอียด ข้อเสนอโครงการย่อย จะต้องกำหนดความสอดคล้องกับ เป้าหมาย/วัตถุประสงค์ ของพระราชกำหนดฯ ตรงกันกับ แผนงาน ที่เป็นกรอบของโครงการย่อยนั้นๆ

#### การเข้าใช้งานระบบระบบติดตามและประเมินผลแห่งชาติ (eMENSCR)

- การเข้าใช้งานระบบติดตามและประเมินผลแห่งชาติ (eMENSCR) สามารถเข้าสู่ระบบได้ที่ <u>https://emenscr.nesdc.go.th/</u> โดยการนำเข้าข้อเสนอแผนงาน/โครงการภายใต้ พ.ร.ก. เงินกู้ฯ ขอให้ส่วนราชการเข้าสู่ระบบด้วยบัญชีผู้ใช้ (Username) และรหัสผ่าน (Password) ที่ สศช. ได้จัดส่งให้ส่วนราชการตามเลขที่หนังสือ นร 1112/ว3318 ลงวันที่ 11 มิถุนายน 2563
- หากส่วนราชการยังไม่ได้รับ Username / Password กรุณาติดต่อหน่อยงานต้นสังกัดของท่าน หรือหากมีปัญหา ที่เกิดจากการใช้งานระบบฯ เช่น ไม่สามารถล็อกอิน (Login) เข้าสู่ระบบฯ, ไม่สามารถบันทึกข้อมูล สามารถติดต่อได้ที่ Email : thaime@nesdc.go.th Line : @nscr หรือโทร : 0 2280 4085 ต่อ 6221, 6232, 6234, 6240, 6241,6246

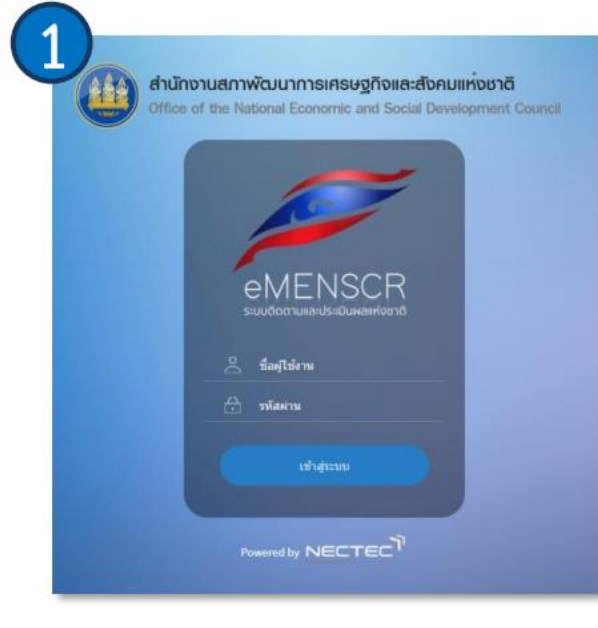

เข้าใช้งานระบบ eMENSCR ที่เว็บไซต์ <u>http://emenscr.nesdc.go.th</u>

- กรอก ชื่อผู้ใช้ (Username) และรหัสฝาน (Password) ที่ได้รับ
   Username: E-XXXXX
   Password: XXXXX
- กดปุ่ม "เข้าสู่ระบบ"

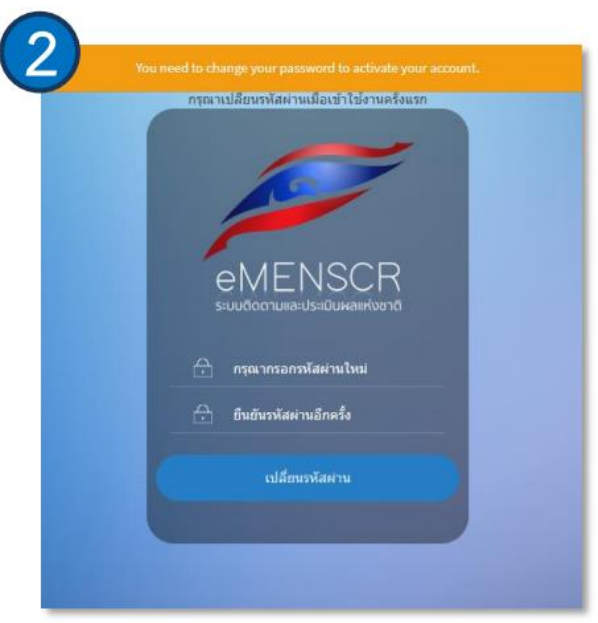

ในกรณีที่เข้าใช้งานระบบฯ เป็นครั้งแรกท่านจะต้องเปลี่ยน รหัสผ่านใหม่ และใช้รหัสผ่านดังกล่าวเพื่อเข้าสู่ระบบในครั้งต่อไป

| ระบบจัดการโครงการ                                               | <u>ว้ค</u> รงการทั้งหมด                                                                                                    |                                                                |
|-----------------------------------------------------------------|----------------------------------------------------------------------------------------------------|----------------------------------------------------------------|
| + เพิ่มข้อเสนอโครงการ                                           | $\begin{pmatrix} 1 \end{pmatrix}$                                                                                                    |                                                                |
| แพนงาน                                                          | รับสมอโครงการ                                                                                                    |                                                                |
| 💼 แผนงานทั้งหมด                                                 | อันเคยานข้อเอโดรงวร                                                                                                    |                                                                |
|                                                                 | ศะทาต เมอยมูลเขางการ<br>กรอกข้อความที่ต้องการค้นหา                                                                                                    |                                                                |
|                                                                 |                                                                                                    |                                                                |
|                                                                 | รายชื่อข้อเสนอโครงการ                                                                                                    |                                                                |
|                                                                 | แสดงเอกสาร 25 🗢 รายการ                                                                                                    | ข้อมูลที่แสดง 🔻 🖸 Copy 🗈 CSV 🖾 Excel ն PDF 🖶 ทิมพ์             |
|                                                                 | รหัสโครงการ 👔 ชื่อโครงการ / การคำเนินงาน 👔 ยุทธศาสตร์ชาติที่เกี่ยวข้องโดยตรง 👔 แผนปฏิรูปที่เกี่ยว                                                                                                    | วข้องโดยตรง ๅ↓ วันที่แก้ไขข้อมูลล่าสุด ๅ↓ สถานะ ๅ↓ จัดการโครงเ |
|                                                                 | ไม่มีข้อมูลโครงการ / การคำเนินงานในระบ                                                                                                    | יע                                                             |
|                                                                 | กำลังแสดงเอกสารลำดับ 0 ถึง 0 จากเอกสารทั้งหมด 0 รายการ                                                                                                    | ก่อนหน้                                                        |
| สรางขอเสเ                                                       | เอโครงการ                                                                                                    | 2                                                              |
| สรางขอเสเ<br><b>ข้</b> อ                                        | เอโครงการ<br>สนอโครงการ กลุ่ม 1 ข้อเสนอโครงการ กลุ่ม 2                                                                                                    | 2<br>ข้อเสนอโครงการ กลุ่ม 3                                    |
| สรางขอเสม<br>ข้อ<br>ข้อเล                                       | เอโครงการ<br>สนอโครงการ กลุ่ม 1 ช้อเสนอโครงการ กลุ่ม 2<br>เนอโครงการ กลุ่ม 3                                                                                                    | 2 ข้อเสนอโครงการ กลุ่ม 3                                       |
| สรางขอเสม<br>ข้อ<br>ข้อเส<br>ข้อเส                              | เอโครงการ<br>สนอโครงการ กลุ่ม 1 ข้อเสนอโครงการ กลุ่ม 2<br>เนอโครงการ กลุ่ม 3<br>เอโครงการภายใต้แผนงาน/โครงการที่มีวัตถุประสงค์เพื่อฟื้นฟเศรษฐกิจแ                                                                           | 2 ข้อเสนอโครงการ กลุ่ม 3                                       |
| สรางขอเสม<br>ข้อ<br>ข้อเส<br>ข้อเส                              | เอโครงการ<br>สนอโครงการ กลุ่ม 1 ข้อเสนอโครงการ กลุ่ม 2<br>ในอโครงการ กลุ่ม 3<br>เอโครงการภายใต้แผนงาน/โครงการที่มีวัตถุประสงค์เพื่อฟื้นฟูเศรษฐกิจแ                                                                          | 2<br>ข้อเสนอโครงการ กลุ่ม 3<br>เละสังคม                        |
| สรางขอเสม<br>ข้อ<br>ข้อเส<br>บ้อเส<br>แผน                       | เอโครงการ<br>สนอโครงการ กลุ่ม 1 ข้อเสนอโครงการ กลุ่ม 2<br>เนอโครงการ กลุ่ม 3<br>เอโครงการภายใต้แผนงาน/โครงการที่มีวัตถุประสงค์เพื่อฟื้นฟูเศรษฐกิจแ<br>งาน/โครงการย่อย                                                       | 2<br>ข้อเสนอโครงการ กลุ่ม 3<br>เละสังคม                        |
| สรางขอเสม<br>ข้อ<br>ข้อเสม<br>แผน<br>+ ส                        | เอโครงการ<br>สนอโครงการ กลุ่ม 1 ข้อเสนอโครงการ กลุ่ม 2<br>เนอโครงการ กลุ่ม 3<br>เอโครงการภายใต้แผนงาน/โครงการที่มีวัตถุประสงค์เพื่อฟื้นฟูเศรษฐกิจแ<br>งาน/โครงการย่อย                                                       | 2<br>ข้อเสนอโครงการ กลุ่ม 3<br>เละสังคม                        |
| สรางขอเสม<br>ข้อ<br>ข้อเส<br>ข้อเส<br>แผน<br>+ ส<br>+ ส         | เอโครงการ<br>สนอโครงการ กลุ่ม 1 ข้อเสนอโครงการ กลุ่ม 2<br>เนอโครงการ กลุ่ม 3<br>เอโครงการภายใต้แผนงาน/โครงการที่มีวัตถุประสงค์เพื่อฟื้นฟูเศรษฐกิจแ<br>งาน/โครงการย่อย<br>เร้างแผนงาน<br>เร้างโครงการย่อยภายใต้แผนงาน        | 2 ข้อเสนอโครงการ กลุ่ม 3                                       |
| สรางขอเสม<br>ข้อ<br>ข้อเส<br>ข้อเส<br>แผน<br>+ ส<br>+ ส         | เอโครงการ<br>สนอโครงการ กลุ่ม 1 ข้อเสนอโครงการ กลุ่ม 2<br>เนอโครงการ กลุ่ม 3<br>เอโครงการภายใต้แผนงาน/โครงการที่มีวัตถุประสงค์เพื่อฟื้นฟูเศรษฐกิจแ<br>งาน/โครงการย่อย<br>เร้างแผนงาน<br>เร้างโครงการย่อยภายใต้แผนงาน        | 2<br>ข้อเสนอโครงการ กลุ่ม 3<br>เละสังคม                        |
| สรางขอเสม<br>ข้อ<br>ข้อเส<br>ข้อเส<br>แผน<br>+ ส<br>+ ส<br>โครง | เอโครงการ<br>สนอโครงการ กลุ่ม 1 ข้อเสนอโครงการ กลุ่ม 2<br>ในอโครงการ กลุ่ม 3<br>เอโครงการภายใต้แผนงาน/โครงการที่มีวัตถุประสงค์เพื่อฟื้นฟูเศรษฐกิจแ<br>งาน/โครงการย่อย<br>เร้างแผนงาน<br>เร้างโครงการย่อยภายใต้แผนงาน<br>การ | 2<br>ข้อเสนอโครงการ กลุ่ม 3<br>เละสังคม                        |
| สรางขอเสม<br>ข้อ<br>ข้อเส<br>ข้อเส<br>แผน<br>+ ส<br>โครง<br>+ ส | เอโครงการ<br>สมอโครงการ กลุ่ม 1 ข้อเสนอโครงการ กลุ่ม 2<br>เนอโครงการ กลุ่ม 3<br>เอโครงการภายใต้แผนงาน/โครงการที่มีวัตถุประสงค์เพื่อฟื้นฟูเศรษฐกิจแ<br>งาน/โครงการย่อย<br>เร้างแผนงาน<br>เร้างโครงการย่อยภายใต้แผนงาน<br>การ | 2 ข้อเสนอโครงการ กลุ่ม 3                                       |
| สรางขอเสม<br>ข้อ<br>ข้อเสม<br>แผน<br>+ ส<br>โครง<br>+ ส         | เอโครงการ<br>สมอโครงการ กลุ่ม 1 ข้อเสนอโครงการ กลุ่ม 2<br>ในอโครงการ กลุ่ม 3<br>เอโครงการภายใต้แผนงาน/โครงการที่มีวัตถุประสงค์เพื่อฟื้นฟูเศรษฐกิจแ<br>งาน/โครงการย่อย<br>เร้างแผนงาน<br>เร้างโครงการย่อยภายใต้แผนงาน<br>การ | ข้อเสนอโครงการ กลุ่ม 3<br>เละสังคม                             |
| สรางขอเสม<br>ข้อ<br>ข้อเสม<br>แผน<br>+ ส<br>โครง<br>+ ส         | เอโครงการ<br>สมอโครงการ กลุ่ม 1 ข้อเสนอโครงการ กลุ่ม 2<br>ในอโครงการ กลุ่ม 3<br>เอโครงการภายใต้แผนงาน/โครงการที่มีวัตถุประสงค์เพื่อฟื้นฟูเศรษฐกิจแ<br>งาน/โครงการย่อย<br>เร้างแผนงาน<br>เร้างโครงการย่อยภายใต้แผนงาน<br>การ | 2<br>ข้อเสนอโครงการ กลุ่ม 3<br>เละสังคม                        |

- 1. หลังจาก ล็อกอิน (Login) เข้าสู่ระบบสำเร็จแล้ว ให้เลือกปุ่ม " + *เพิ่มข้อเสนอโครงการ*" ตรงแถบเมนูด้านซ้าย
- เลือกวัตถุประสงค์ของข้อเสนอโครงการที่จะนำเข้าข้อมูลว่าเป็นข้อเสนอโครงการ กลุ่มที่ 1 2 หรือ 3
   โดยสามารถศึกษารายละเอียดของแต่ละกลุ่มได้ที่เอกสารสำหรับหน่วยงาน เว็บไซต์ : <u>thaime.nesdc.go.th</u>
- 3. โปรดเลือกว่าท่านจะนำเข้า*แผนงาน , โครงการย่อยภายใต้แผนงาน* หรือ *โครงการ*

|    |     |     | 4  |     |
|----|-----|-----|----|-----|
| รา | ers | 101 | ລະ | เด  |
| 81 | 06  | 106 | ยบ | ואי |
|    |     |     |    |     |

| 1 | eMENSCR =                                     | 🚺 🌲 🔔 กองยุทธศาสตร์ชาติและการปฏิรูปประเท                                                                                                    | ri (nesdb1120 |
|---|-----------------------------------------------|----------------------------------------------------------------------------------------------------|---------------|
|   | ชื่อโครงการ •                                 |                                                                                                    |               |
| 0 | รายละเอียด ความสอดคล้องกับเป้า                | มาย/วัตถุประสงค์ งบประมาณและแผนการใช้จ่าย สถานะของโครงการ ขอบเขตการคำเนินงาน แผนการใช้จ่ายเงิน เงื่อนไขความสำเร็จของโครงการ ข้อมูลผู้รับมิคขอบ                                                                                                    |               |
| 1 | หน่วยงานผู้รับผิดชอบ (หน่วย                   | ้นงบประมาณ)                                                                                                    |               |
| 2 | กระทรวงหรือเทียบเท่า •                        | สำนักนายกรัฐมนตรี                                                                                                    | •             |
|   | กรมหรือเทียบเท่า •                            | สำนักงานสภาพัฒนาการเศรษฐกิจและสังคมแห่งชาติ                                                                                                    | •             |
|   | เลขที่หมังสือ • 3.1<br>วันที่ออกหนังสือ • 3.2 | โปรดระบุ "เลขที่หนังสือ" ทีรัฐมนตรีเจ้าสังกัดให้ความเห็นขอบข้อเสนอแผนงาน/โครงการนี้<br>โปรดระบุ "วันทีออกหนังสือ" ทีรัฐมนตรีเจ้าสังกัดให้ความเห็นขอบข้อเสนอแผนงาน/โครงการนี้<br>กรุณาคลิกเทื่อไปยังส่วนของการ upload file ข้อเสนอแผนงาน/โครงการ หรือเด้วยหนังสีอารดารที่รัฐมนตรีเจ้าสังกัดงงาวน โดยใช้ ชื่อชุดช้อมูล ตามแลขที่หนังสือ และระบุ รายละเอียดชุดข้อมูล ว่า "ข้อเสนอโครงการเงินกู้" (ภายหลังจา<br>ข้อมูลแล้ว โปรดกลับมารงกระเอียดแผงงาน/โครงการที่หน้านี้ต่อ และกตปุตรับหวังบัตรารหรือ | Tin upload    |
| _ | พื้นที่ดำเนินการ                              |                                                                                                    |               |
|   | เลือกพื้นที่ดำเนินการ •                       | ทั่วประเทศ / ส่วนกลาง 🗸 ระบุทั้นที่                                                                                                    |               |
|   | ระบุพื้นที่ดำเนินการทั้งหมด                   |                                                                                                    |               |
|   | ระบุทั้นที่                                   | เลือกจังหวัด                                                                                                    | •<br>iums     |

- 1. กรอกชื่อ แผนงาน โครงการย่อยภายใต้โครงการ หรือโครงการ ภายใต้ พ.ร.ก. เงินกู้ฯ
- 2. หน่วยงานผู้รับผิดชอบ (หน่วยรับงบประมาณ) โดยระบบจะดึงข้อมูลจากบัญชีผู้ใช้ (Username) ของท่านให้อัตโนมัติ
- 3. ข้อมูลหนังสือที่รัฐมนตรีเจ้าสังกัดให้ความเห็นชอบข้อเสนอแผนงานโครงการ
  - 3.1 ระบุ "**เลขที่หนังสือ**" ที่รัฐมนตรีเจ้าสังกัดให้ความเห็นชอบข้อเสนอแผนงานโครงการ เช่น **นร XXXX / YYYY**
  - 3.2 ระบุ "**วันที่ออกหนังสือ**" รัฐมนตรีเจ้าสังกัดให้ความเห็นชอบข้อเสนอแผนงานโครงการ
  - 3.3 ส่วน Upload file ข้อเสนอและหนังสือราชการ ให้ท่านคลิกเลือก"ส่วนของการ upload file ข้อเสนอ แผนงาน/โครงการ พร้อมด้วยหนังสือราชการที่รัฐมนตรีเจ้าสังกัดลงนาม" ดำเนินการอัพโหลดไฟล์รายละเอียด ข้อเสนอแผนงาน/โครงการ พร้อมไฟล์หนังสือราชการที่รัฐมนตรีเจ้าสังกัดลงนาม
- พื้นที่ดำเนินการ โปรดระบุว่าโครงการของท่าน ดำเนินการในพื้นที่ใด ถ้าดำเนินการทั่วประเทศ ให้เลือก <u>"ทั่วประเทศ</u>" หรือ หากดำเนินการเฉพาะบางพื้นที่ให้เลือก <u>"ระบุพื้นที่"</u> และดำเนินการกรอกรายละเอียดพื้นที่ดำเนินการของท่าน ตามข้อ <u>4.1</u> ทั้งนี้ หากท่านมีพื้นที่ดำเนินการมากกว่า 1 พื้นที่สามารถระบุเพิ่มเติมโดยการเลือก <u>"+ เพิ่มพื้นที่</u> <u>ดำเนินการ"</u> ตามข้อ <u>4.2</u> และให้ระบุข้อมูลให้ถูกต้องครบถ้วน

เพิ่มเติมส่วนอัพโหลดไฟล์ข้อเสนอโครงการและหนังสือราชการ

| อชุดข้อมูล •              | กรุณากรอกชื่อชุดข้อมูลที่ทำการนำเข้า                                                                                                    |
|---------------------------|----------------------------------------------------------------------------------------------------|
| ขละเอียดชุดข้อมูล +       | กรุณากรอกรายละเอียดชุดข้อมูลที่ทำการนำเข้า                                                                                                    |
| RL สำหรับเข้าถึงชุดข้อมูล | กรุณากรอก URL หรือลิงค์เพื่อเข้าถึงชุดข้อมูล พรือ API สำหรับการดึงข้อมูล                                                                                                    |
| ag สำหรับชุดข้อมูล        | สามารถใส่ข้อมูลแต่ละ tag เพื่ออธิบายชุดข้อมูลนี้ ตามด้วยการกด Enter หรือคอมมา (,) เพื่อเพิ่ม tag ใหม่                                                                                                    |
| ฟโหลดข้อมูล               |                                                                                                    |
|                           | 4.1       PDF         Image: Boost of the system of the system of the syste |

- 1. ชื่อชุดข้อมูล ให้ระบุ "**เลขที่หนังสือ ที่รัฐมนตรีลงนามเห็นชอบข้อเสนอแผนงาน/โครงการ เช่น นร XXXX / YYYY**"
- 2. รายละเอียดชุดข้อมูล ให้ระบุ "ข้อเสนอโครงการเงินกู้"
- 3. ส่วนที่ 3 ไม่บังคับให้กรอก ทั้งนี้ หากมี URL ไฟล์ *ข้อเสนอแผนงานโครงการ และ ไฟล์หนังสือราชการ* ก็สามารถระบุ
- Upload file โดยการลาก มาวางตรงส่วน 4.1 หรือ เลือกจากคอมพิวเตอร์ของท่านตามข้อ 4.2 ก็ได้ทั้งสองวิธี ทั้งนี้ ระบบรองรับ ไฟล์สกุล PDF
- บันทึกข้อมูลส่วนของการ upload file หนังสือราชการและข้อเสนอแผนงาน/โครงการ จากนั้นกลับไปกรอกรายละเอียดอื่น ๆ เพิ่มเติมในหน้าหลัก

#### รายละเอียด

| j. | Þ  | eMENSCR =                                                            |                                                             |                                                            |                                        | ti 🌲        | 🔔 eaa001 🗸    |
|----|----|----------------------------------------------------------------------|-------------------------------------------------------------|------------------------------------------------------------|----------------------------------------|-------------|---------------|
| 1  |    | หลักการและเหตุผล *                                                   |                                                             |                                                            |                                        |             |               |
|    |    | โดยอาจระบุที่มา (มติ ครม. นโยบายรัฐบาล แผนพัฒนาเศรษฐกิจ แ            | นพัฒนาจังหวัด) สภาพปัญหา ความต้องการและความจำเป็นเร่ง       | งด่วนที่ทำให้ต้องเร่งดำเนินการและไม่สามารถใช้จ่าย          | ขจากงบประมาณรายจ่ายประจำปีได้          |             |               |
|    |    | วัตถุประสงค์ *                                                       |                                                             |                                                            | คลิกเพื่อเพิ่มวัตถุประสงค์             | 1           |               |
|    |    | พิ่มวัตถุประสงค์ทีละข้อ                                              |                                                             |                                                            | กรณีมีหลายข้อ                          |             |               |
|    |    | วัตถุประสงค์                                                         |                                                             |                                                            |                                        | เพิ่ม       | เว้ตถุประสงค์ |
| 2  |    | ระยะเวลาดำเนินงาน                                                    |                                                             |                                                            |                                        |             |               |
| 2  |    | ปังบประมาณที่เริ่มต้นโครงการ • 2563                                  | <ul> <li>วันที่เริ่มต้นโครงการ •</li> <li>เลือ</li> </ul>   | อกวันที่เริ่มต้น 🖬 วันที่                                  | ไส้นสุดโครงการ ∙<br>เลือกวันที่สิ่นสุด |             |               |
| 3  | )  | ผลที่คาดว่าจะได้รับ                                                  |                                                             |                                                            |                                        |             |               |
| Т  | ĺ  | ลที่คาดว่าจะได้รับควรมีความเกี่ยวข้องหรือเป็นเหตุเป็นผลโดยตรงต่อวัตเ | ประสงค์โครงการ สามารถวัดค่าในเชิงปริมาณหรือคุณภาพได้ มีแหล่ | ร่งข้อมูลที่น่าเชื่อถือและมีการจัดเก็บข้อมูลดังกล่าวอย่างต | ต่อเนื่อง                              |             |               |
|    |    | ผลผลิตของโครงการและตัวขี้วัด                                         |                                                             |                                                            | คลิกเพื่อเ                             | งื่มผลผลิต  | าของ          |
|    |    | ผลผลิตของโครงการ                                                     |                                                             | ตัวซี้วัด                                                  | โครงเ                                  | ละตัวชี้วัด | 9             |
|    |    | ผลผลิตของโครงการ                                                     | ตัวชีวัด                                                    | ค่าเป้าหมาย                                                | หน่วย                                  |             | ×             |
|    |    |                                                                      |                                                             |                                                            | + เพิ่มผลผลิย                          | ของโครงการแ | ละตัวซี้วัด   |
|    | ٦, | ลสัมฤทธิ์/ผลประโยชน์และความคุ้มค่าของโครงการ                         |                                                             |                                                            |                                        |             |               |
|    | ſ  | โปรดอธิบายผลสัมถุทธิ์/ผลประโยชน์และความค้มค่าของโครงการ              |                                                             |                                                            |                                        |             |               |
|    |    |                                                                      |                                                             |                                                            |                                        |             | ĥ             |
|    |    |                                                                      |                                                             |                                                            |                                        |             |               |
|    |    |                                                                      |                                                             |                                                            |                                        |             |               |
|    |    |                                                                      |                                                             |                                                            |                                        |             | หน้าถัดไป     |

- 1. อธิบาย<u>หลักการและเหตุผล</u> และ <u>วัตถุประสงค์</u> ในการดำเนินโครงการ
- 2. <u>ระยะเวลาดำเนินงาน</u> ดังนี้ ระบุปีงบประมาณที่เริ่มต้นโครงการ /เลือกวัน-เดือน-ปี ที่เริ่มต้น และสิ้นสิ้นสุดโครงการ
- 3. <u>ผลที่คาดว่าจะได้รับ</u>: (1) ระบุผลผลิตของโครงการและตัวชี้วัด และค่าเป้าหมายของแผนงาน/โครงการของท่าน

(2) อธิบายผลสัมฤทธิ์หรือผลประโยชน์และความคุ้มค่าของโครงการ

#### ความสอดคล้องกับเป้าหมายและวัตถุประสงค์

| eME           | ENSCR =                                                                                                    | :: | Ļ | : |
|---------------|----------------------------------------------------------------------------------------------------|----|---|---|
| າຍລະເວີຍເ     | เด ความสอดคล้องกับเป้าหมาย/วัตถุประสงค์ งบประมาณและแผนการใช้จ่าย สถานะของโครงการ ขอบเขตการดำเนินงาน แผนการใช้จ่ายเงิน เงื่อนไขความสำเร็จของโครงการ ข้อมูลผู้รับผิดชอบ                        |    |   |   |
| าวามส         | เอตคล้องกับเป้าหมาย/วัตถุประสงค์ของ พ.ร.ก.                                                                                                    |    |   |   |
| <b>V</b>      | <b>เข้าหมาย</b> รักษาแรงขับเคลื่อนทางเศรษฐกิจในช่วง 2 ปี                                                                                                    |    |   |   |
| วามสะ         | เอดคล้องกับเป้าหมาย/วัตถุประสงค์ของแผนงานพื้นฟูเศรษฐกิจและสังคมภายใต้ พ.ร.ก.                                                                                                    |    |   |   |
|               | เป้าหมาย สว้างแรงขับเคลื่อนภาคการผลิตและบริการ                                                                                                    |    |   |   |
| าวแสะ         | เอดอล้องกับเป็นนายน/วัตถุปะชุมธ์ของแมนนาบายใต้แมนขึ้นฟเสรษะถือและสูงอาษ                                                                                                    |    |   |   |
| 8 18461       | กรมมากงากการ แนก เรา เกิด พายากกรรม และ และ สามารถสาย เ                                                                                                    |    |   |   |
| ความเ         | เสอดดล้องกับเป้าหนาย/วัตถุประสงค์ของแผนงานภาย                                                                                                    |    |   |   |
| <b>ັ</b> ທຄຸປ | ประสงค์ของแผนงานภายใต้แผนพื้นพู่เศรษฐกิจและสังคมฯ •                                                                                                    |    |   |   |
| 4.u           | มหนานพัฒนาโครงสร้างที้นฐานฝานการคำเนินโครงการหรือกิจกรรมเพื่อสร้างคาามมั่นคงทางเศรษฐกิจ อกระดับโครงสร้างพื้นฐานและสนับสนุนกระบานการผลิตเพื่อการพัฒนาประเทศในระยะต่อไป                        |    |   | , |
| 1.            | แผนงานหรือโครงการดงทุนและกิจกรรมการพัฒนาที่สามารถพลิกฟื้มกิจกรรมกางเศรษฐกิจ เกิมศักยภาพและยกระดับการค้า การผลิต<br>และการบริการในสาขาเศรษฐกิจที่สำคัญของประเทศ                               |    |   |   |
| 2.            | แหนงานพื้นชุ่งกรษฐกิจที่องอันและชุมชน ผ่านการดำเนินโครงกรหรือกิจกรรมเพื่อสร้างงาน สร้างอาชิพ                                                                                                 |    |   |   |
| 3.            | แผนงานหรือโครงการเพื่อผ่างและกระดุ้นการบริโภคภาคครั้วเรือนและเอกรม รวมถึงการลงทุนต่าง ๆของภาคเอกชน<br>                                                                                       |    |   |   |
| 4.1           | บริษาณียายายายายายายายายายายายายายายายายายาย                                                                                                    |    |   | _ |
|               | <ul> <li>แหนงานพัฒนาโครงสร้างพื้นฐานผ่านการดำเนินโครงการหรือจิจากรรมเพื่อสร้างความมั่นคงทางเศรษฐกิจ ยกระดับโครงสร้างพื้นฐานและสนับสนุนกระบวนการผลิตเพื่อการพัฒนาประเทศในระยะต่อไป</li> </ul> |    |   |   |
| ເປັ           | ปาหมาย                                                                                                    |    |   |   |
|               | 🐷 <b>เป้าหมาย</b> สร้างระบบโครงสร้างที้นฐานเพื่อสนับสนุมภาคการผลิตและบริการที่ทันสมัยและเศรษฐกิจฐานราก                                                                                       |    |   |   |
| ໂປ            | ปรคระบุกลุ่มเป้าหมาย •                                                                                                    |    |   |   |
|               | 🗹 การพัฒนาแหล่งเก็บกักน้ำและระบบชลประทาน                                                                                                    |    |   |   |
|               | 🗌 การพัฒนา/ปรับปรุงโครงช่ายผงมาคม                                                                                                    |    |   |   |
|               | 🗌 การพัฒนาสิ่งอำนวยความสะดวก                                                                                                    |    |   |   |
|               | 🗹 การพัฒนาดิจิทัลแพลตฟอร์ม                                                                                                    |    |   |   |
| ดสิบวม        | แนลอัพร์ตกเรื่องการและสังนี้รัด .                                                                                                    |    |   |   |
| liuse         | งสหมายของ เราสา "สาย<br>อดีโนาแหล่งสำนักโรงการแล้วที่วัด                                                                                                    |    |   |   |
| pe a          |                                                                                                    |    |   |   |
|               |                                                                                                    |    |   | _ |
|               |                                                                                                    |    |   |   |

- 1. เลือก <u>"แผนงานภายใต้แผนงานหรือโครงการตามบัญชีแนบท้าย พ.ร.ก. ๆ"</u> ที่มีความสอดคล้องกับโครงการของท่าน
- 2. เลือก *กลุ่มเป้าหมาย* ของแผนงานภายใต้แผนงานหรือโครงการตามบัญชีแนบท้าย พ.ร.ก. ๆ (สามารถเลือกได้มากกว่า 1 ข้อ)
- 3. อธิบายผลลัพธ์ของโครงการและตัวชี้วัด

งบประมาณและแผนการใช้จ่าย

| EMENSCR =<br>ระบงชาวงลงของสมเตรร์<br>รายละเอียด ความสอดคล้องกับเป้าหมาย/วัตร | ถุประสงค์ งบประมาณและแผนการใช้จ่าย เ              | เถานะของโครงการ ขอบเขตการคำเนินงาน แหนการใช้จ่ายมีน เรื่อนไขความสำเร็จ                           | ของโครงการ ข้อมูลผู้วันมิดชอบ                                            | คลิกเพื่อเพิ่มรายการ<br>วงเงินงบประมาณ    |
|------------------------------------------------------------------------------|---------------------------------------------------|--------------------------------------------------------------------------------------------------|--------------------------------------------------------------------------|-------------------------------------------|
| วงเงินงบประมาณและรายละเอียดประเ                                              | มาณการค่าใช้จ่ายรวมของแผนงาน/โคร                  | งการ                                                                                             |                                                                          |                                           |
| <br>กรณีที่การคำเนินไครงการจำเป็นต้องใช้จ่ายจาก                              | กแหล่งเงินอื่นๆ ที่นอกเหนือเงินกู้ภายใต้พระราชก่า | หนด โปรตระบุแหล่งที่มาและความพร้อมของแหล่งมินดังกล่าวให้ชัดเจนด้วย                               | (                                                                        | 1 เพิ่มรายการและวงเงินงบประมาณ            |
| ชื่อรายการ * จำนวน                                                           | หน่วยนับ งบรายจ่                                  | เย หมวดรายจำยปอย ประเภทรายการ                                                                    | ดินกู้ภายใต้พ.ร.ก เงินงบประมาณ/ อื่นๆ                                    | รวม จัดการ                                |
| แสดง 0 ถึง 0 อวก 0 รวยการ                                                    |                                                   | ไม่มีข้อมูลวงเงินงบประมาณและรายละเอียดประมาณการคำไข้จำ                                           | L                                                                        |                                           |
| <ul> <li>งบรายจ่าย หมายถึง (งบบคลากร/งบคำเนินงาน/</li> </ul>                 | /งบลงทน/งบเงินอดหนน/งบรายจ่ายอื่น)                |                                                                                                  |                                                                          |                                           |
| <ul> <li>งบหมวดรายจ่ายปอย แยกตามหลักการเดียวกัน</li> </ul>                   | สกับการจัดทำงบประมาณรายจ่าย ของสำนักงบประมา       | ณ ดังนี้                                                                                         |                                                                          |                                           |
| (1) เงินเดือน (2) ค่าจ้างประจำ (3) ค่าจ้างชั่วคร                             | ราว (4) ค่าตอบแทนพนักงานราชการ (5) ค่าตอบแทน      | (6) คำใช้สอย (7) ค่าสาธารณูปโภค (8) ค่าวัสดุ (9) ค่าครุภัณฑ์ (10) ที่ดิน และสิ่งก่อสร้าง (11) ผิ | ผอุดหนุน (12) รายจ่ายอื่น                                                |                                           |
| สมมติฐานและวิธีการที่ใช้ในการประมา                                           | าณการค่าใช้จ่าย +                                 |                                                                                                  |                                                                          |                                           |
| โปรดอธิบายสมมติฐานและวิธีการที่ใช้ในการเ                                     | ประมาณการค่าใช้จ่าย                               |                                                                                                  |                                                                          |                                           |
|                                                                              |                                                   |                                                                                                  |                                                                          | B                                         |
| กรณีที่มีความจำเป็นต้องใช้วัสดุจากต่                                         | างประเทศ                                          |                                                                                                  |                                                                          |                                           |
| ทั้งนี้ กรณีที่มีความจำเป็นต้องใช้วัสดุจากต่างประเท<br>ความจำเป็น            | ทศ (โปรคระบุเหตุผลความจำเป็น พร้อมทั้งระบุประม    | าณการค่าใช้จ่ายจากการนำเข้าวัสดุจากต่างประเทศ และคาดการณ์ช่วงเวลาการนำเข้า)                      |                                                                          |                                           |
| ประมาณการศาวิที่จ่าย                                                         |                                                   |                                                                                                  |                                                                          |                                           |
| อาคาการณ์ช่วงเวลาเริ่มต้นการนำเข้า                                           | เลือกวับที่เริ่มต้น                               |                                                                                                  |                                                                          | 0.11                                      |
| คาดการณ์ช่วงเวลาสิ้นสุดการนำเข้า                                             | เลือกวันที่เริ่มต้น                               | 63                                                                                               |                                                                          |                                           |
|                                                                              |                                                   |                                                                                                  |                                                                          |                                           |
|                                                                              |                                                   |                                                                                                  |                                                                          |                                           |
| ſ                                                                            |                                                   |                                                                                                  |                                                                          | หม้าก่อน หน้าถัดไป                        |
|                                                                              | เพิ่มรายการและวงเงินงบประมาถ                      | u                                                                                                | ×                                                                        |                                           |
|                                                                              |                                                   |                                                                                                  |                                                                          |                                           |
| ระบุชื่อรายการ                                                               | รายการ                                            |                                                                                                  |                                                                          |                                           |
| 9                                                                            | ชื่อรายการ                                        | 7521025                                                                                          |                                                                          |                                           |
|                                                                              | ระบุชี                                            | מ וושו מי                                                                                        |                                                                          |                                           |
|                                                                              | จำนวน                                             | หน่วยนับ                                                                                         | ระ                                                                       | บุจำนวนรายการ จำนวนและหน่                 |
|                                                                              | รายละเอียดประเภทรายจ่าย                           |                                                                                                  | เช่                                                                      | น รายการ คือ คอมพิวเตอร์ -                |
|                                                                              |                                                   |                                                                                                  | จำ                                                                       | นวน : 10 - หน่วยนับ : เครื่อง             |
|                                                                              | งบรายจ่าย                                         | เลือกงบรายจ่าย                                                                                   |                                                                          |                                           |
|                                                                              | •                                                 |                                                                                                  |                                                                          | ปรายอ่าย อะอุญอีออโอยวัตโอเชื             |
| อก <u>หมวดรายจ่ายย่อย</u>                                                    | หมวดรายจ่ายย่อย                                   | เลือกหมวดรายจ่ายปอย                                                                              | × <u>×</u>                                                               | <u>บงเองเอ</u> จะถูกเถือกไหยอดใในม        |
|                                                                              | รูปแบบรายจ่ายอื่นที่เกี่ยวข้อง                    | กับโครงการ                                                                                       | 6                                                                        | มอทานเลือก <u> <i>หมวดรายจ่ายย่อย</i></u> |
|                                                                              | •                                                 |                                                                                                  |                                                                          |                                           |
| ปแบบรายจ่ายโครงการ                                                           | รายจ่ายผูกพัน                                     | เลือกรายจ่ายผูกพัน                                                                               | •                                                                        |                                           |
| ท่านว่าเป็น รายจ่าย                                                          | รายการภาระผกพัน                                   | เลือกรายการการะผกพับ                                                                             | *                                                                        |                                           |
| น/รายการผกพัน/จ้างที่                                                        |                                                   | แบบรายารมรูกกร                                                                                   |                                                                          |                                           |
| เวเลือไม่                                                                    | ค่าจ้างที่ปรึกษา                                  | เลือกค่าจ้างที่ปรึกษา                                                                            | *                                                                        |                                           |
| งเทวอเท                                                                      | จำนวนเงินที่ใช้                                   |                                                                                                  |                                                                          |                                           |
|                                                                              |                                                   |                                                                                                  |                                                                          |                                           |
|                                                                              | เงินกู้ภายได้ พ.ร.ก. (บาท)                        | 0                                                                                                | ບາກ                                                                      |                                           |
|                                                                              | ເงินงบประมาณ / อื่น ๆ (ບາກ)                       | 0                                                                                                | บาท 🗲                                                                    | ระบุว่ารายการภายใต้<br>~                  |
|                                                                              | รวมวงเงิน (ບາກ)                                   | 0                                                                                                | 100                                                                      | โครงการของท่านใช้เงิน                     |
|                                                                              |                                                   |                                                                                                  | 011                                                                      | งบประมาณอะไร และ                          |
|                                                                              |                                                   |                                                                                                  |                                                                          | จำนวนเท่าไหร่                             |
|                                                                              |                                                   |                                                                                                  |                                                                          |                                           |
| l                                                                            |                                                   |                                                                                                  | นั้นทึก                                                                  |                                           |
|                                                                              |                                                   | ( เ<br>ใ<br>ร                                                                                    | มอลงขอมูลรายการสาเรจ<br>ห้กดบันทึก ทั้งนี้หากมี<br>ายการอื่นให้ดำเนินการ |                                           |
|                                                                              |                                                   | Ľ                                                                                                | หมือนเดิม                                                                |                                           |

#### สถานะโครงการ

| emenscr ≡                                                    |                                                                                                    |   |                                             |
|--------------------------------------------------------------|----------------------------------------------------------------------------------------------------|---|---------------------------------------------|
| รายละเอียด ความสอดคล้องกับเป้าหมาย/วัตถุประสงค์ งบประม       | กาณและแผนการใช้จ่าย สถานะของโครงการ ขอบเขตการคำเนินงาน แผนการใช้จ่ายเงิน เมื่อนไขความสำเร็จของโครงการ ข้อมูลผู้รับกิดขอบ                      |   |                                             |
| สถานะของโครงการ                                              |                                                                                                    |   |                                             |
| เลือกสถานะของโครงการ • 🗸 ดำแ                                 | นินการได้กันที อยู่ระหว่างการเครียมความงหร้อม                                                                                                 |   |                                             |
| ความพร้อมของโครงการ                                          |                                                                                                    |   |                                             |
| ความพร้อมของพื้นที่ดำเนินการ                                 |                                                                                                    |   |                                             |
| เลือกความพร้อมของพื้นที่คำเนินการ •                          | <ul> <li>มีแล้วและได้รับอยุญาตให้ใช้ได้ตามกฎหมาย</li> <li>ด้องจัดหาใหม่</li> <li>มีแล้วและอยู่วะหว่างการขออนุญาตให้ใช้ได้ตามกฎหมาย</li> </ul> |   |                                             |
| โปรดอชิบายความพร้อมของพื้นที่ดำเนินการ •                     | ความหร้อมของที่แท้ดำเนินการ                                                                                                    |   |                                             |
|                                                              |                                                                                                    |   |                                             |
|                                                              |                                                                                                    |   |                                             |
| ความพร้อมของแบบรูปรายการ                                     |                                                                                                    |   |                                             |
| เลือกความพร้อมของแบบรูปรายการ •                              | <ul> <li>มิแล้วและสงบุรณ์ มิแล้วแต่ยังไม่สงบุรณ์ ไม่มี</li> </ul>                                                                             |   |                                             |
| โปรดอชีบายความพร้อมของแบบรูปรายการ ∙                         | ความหรือมของแบบรูปงายการ                                                                                                    |   |                                             |
|                                                              |                                                                                                    |   |                                             |
| ผลกระทบสิ่งแวดด้อม                                           |                                                                                                    | - |                                             |
| เลือกผลกระทบสิ่งแวดล้อม •                                    | nano 🖌 <b>Lintenu</b> ana ana menu                                                                                                    |   |                                             |
| โปรดอธิบายรายละเอียดผลกระทบสิ่งแวดล้อม •                     | ผลกระทบเสิ่งแวดล้อม                                                                                                    |   |                                             |
|                                                              |                                                                                                    |   | 5091307910110191979                         |
|                                                              |                                                                                                    |   | งอับุถถานอแพนงาน<br>ภัคราคคราค เป็นจะเพนงาน |
| ความพร้อมของแรงงาน บุคลากร เครื่องมือ และเทคนิด              |                                                                                                    |   | /เครงการของทานวร                            |
| เลือกความพร้อมของแรงงาน บุคลากร เครื่องมือ และเทคนิค •       | ✓ มีหร้อมและสามารถดำเนินการได้กับที่ มีบวงส่วนและต้องจัดหาเห็ม ในมีและต้องจัดหาเห็มกั่งหมด                                                    |   | มความพรอมเนการ                              |
| เบรตออบบอศรามพรอมของแรงงาน บุคสากร เครองมอ และ<br>เทคนิค ∙   | ความหรือหของแรงงาน บุตาการ เหรือมอ และเทศมค                                                                                                   |   | ดำเนินการเพียงใด                            |
|                                                              |                                                                                                    |   |                                             |
| การศึกษาความเหมาะสมของโครงการ                                |                                                                                                    |   |                                             |
| เลือกการศึกษาความเหมาะสมของโครงการ •                         | √ มีแล้ว ไม่มี                                                                                                    |   |                                             |
| ไฟล์ผลการศึกษาความเหมาะสมของโครงการ •                        | กรอก URL ที่สามารถเข้าถึงไฟล์ผลการศึกษาความแหมาะสมของโครงการ 🕒                                                                                |   |                                             |
| ไปรดอธิบายการศึกษาความเหมาะสมของโครงการ ∙                    | การศึกษาความเหนาะสมของโครงการ                                                                                                    |   | กรณีโครงการของท่านมี                        |
|                                                              |                                                                                                    |   | การศึกษาความเหมาะสม                         |
| ความพร้อมในการบริหารจัดการ (การใช้งาน/ให้บริการ การบำรุงรักษ | ก) ภายหลังสำเนินโครงการแล้วเหร็จ                                                                                                    |   | ของโครงการ ให้ท่านนำ                        |
| เลือกความพร้อมในการบริหารจัดการ •                            | 🗸 พร้อม ไม่หร้อม                                                                                                    |   | ข้อมูลการศึกษาของ                           |
| โปรดอธิบายความพร้อมในการบริหารจัดการ •                       | ความหร้อมในการบริหารจัดการ (การใช้งาน/ให้บริการ การบำรุงรักษา) ภายหลังคำเนินโครงการแล้วแต้จ                                                   |   | โครงการอัพโหลดไว้ใน                         |
|                                                              |                                                                                                    |   | ไดร์ (Drive) /คลาาน์                        |
| การสนับสนุนงบประมาณ                                          |                                                                                                    |   | (() เม่า (มีเชื่ออื่น ๆ แอน                 |
| เลือกการสนับสนุนงบประมาณ •                                   | ✓ ไม่ข้ำสังเกกับมาประมาณขึ้นๆ มีความจำเป็นเร่งอ่านที่ต้องใช้จำเหรือก่อหนี้ผูกกันโดยเร็ว                                                       |   |                                             |
|                                                              |                                                                                                    |   | ระบุ∪ห∟ ทสามารถ<br>ช่องเรื่อ                |
| การกำหนดรายละเอียดดำใช้จ่าย                                  |                                                                                                    |   | เขาถงเฟลผลการศึกษา                          |
| เลือกรูปแบบการกำหนครายละเอียดค่าใช้จ่าย •                    | ✓ เป็นไปตามหลักแกลที่ และอยู่ในแกลทั่วตามาตรฐานของทาง<br>ราชการ                                                                               |   | ความเหมาะของโครงการ                         |
|                                                              |                                                                                                    |   | ดังกล่าวได้                                 |

#### ขอบเขตการดำเนินงาน

| © eMENSCR ≡                                                                     |                                                  |                                                    | :                      | 3 🌲                              |
|---------------------------------------------------------------------------------|--------------------------------------------------|----------------------------------------------------|------------------------|----------------------------------|
| นงานหรือโครงการกลุ่มที่ 3 : ข้อเสนอโครงการ ภายใต้แผนงาน/โครงการที่มีวัด         | กถุประสงค์เพื่อฟื้นฟูเศรษฐกิจและสังคม ตามบัญชีแน | บท้าย พ.ร.ก. เงินกู้ฯ                              |                        |                                  |
| Bollesanna •                                                                    |                                                  |                                                    |                        |                                  |
| รายละเอียด ความสอดคล้องกับเป้าหมาย/วัตถุประสงค์ งบประมาณและแผนการใช้จ่าย        | สถานะของโครงการ ขอบเขตการคำเนินงาน แผนการใช้จ่าย | ผิน ผื่อนไขความสำเว็จของโครงการ ข้อมูลผู้รับมิดขอบ |                        |                                  |
| ขอบเขตการดำเนินงาน •                                                            |                                                  |                                                    | _                      |                                  |
| (โปรดอธิบายให้เห็นถึงกิจกรรม-วิธีการดำเนินงาน                                   |                                                  |                                                    |                        | อธิบายวิธีการดำเนินงาน           |
|                                                                                 |                                                  |                                                    | L                      |                                  |
|                                                                                 |                                                  |                                                    |                        |                                  |
|                                                                                 |                                                  |                                                    |                        |                                  |
|                                                                                 |                                                  |                                                    |                        |                                  |
| ลักษณะงาน •                                                                     |                                                  |                                                    |                        | เลือกลักษณะงาน                   |
| โปรดเลือกลักษณะงามที่สอดคล้องกับโครงการ                                         |                                                  |                                                    |                        | สี่สวอดว้างจับโครงการ            |
| เลือกสักษณะงานที่สอดคล้องกับโครงการ                                             |                                                  |                                                    |                        | ทสอดคลองการเการ                  |
| กลุ่มเป้าหมายที่คาดว่าจะได้รับประโยชน์จากการดำเนินแผนงาน/โครงการโดย             | JA54 •                                           |                                                    |                        |                                  |
| โปรคระบุกลุ่มเป้าหมายที่ชัดเจน อาทิ ประชาชนผู้ตกงาน ผู้ประกอบการกลุ่มท่องเที่ยว |                                                  |                                                    |                        |                                  |
| ประชาชน อธิบายรายละเอียดกลุ่มเป้าหมายที่คาดว่าจะได้รับประโยชน์                  |                                                  |                                                    | จำนวน                  | ราย                              |
| เกษตรกร อธิบายรายละเอียดกลุ่มเป้าหมายที่ดาดว่าจะได้รับประโยชม์                  |                                                  |                                                    | จำนวน                  | ราย                              |
| ผู้ประกอบการ อธิบายรายละเอียดกลุ่มเป้าหนายที่ดาดว่าจะได้รับประโยชน์             |                                                  |                                                    | จำนวน                  | ราย                              |
| อธิบายรายละเอียดกลุ่มเป้าหมายที่คาดว่าจะได้รับประโยชม์                          |                                                  |                                                    | จำนวน                  | ระบุหน่วย                        |
|                                                                                 |                                                  |                                                    |                        |                                  |
|                                                                                 | ••••••                                           | เลือกกลุ่มเป้าหมาย                                 | ระบุจำนวนของกลุ่       | มเป้าหมายที่คาดว่าจะได้รับ       |
|                                                                                 |                                                  | า                                                  | 1 เกม โรมโยเพย์ เกม เก | ารคำเมินโครงการของช่าง           |
|                                                                                 |                                                  | ແຍຼຄດກາກງາກຄະເຄຄຟ                                  | ผสบวะเยชน์งไก่ก        | เวพ แหน่นให้เวงกับวิ่งเติงที่เป็ |

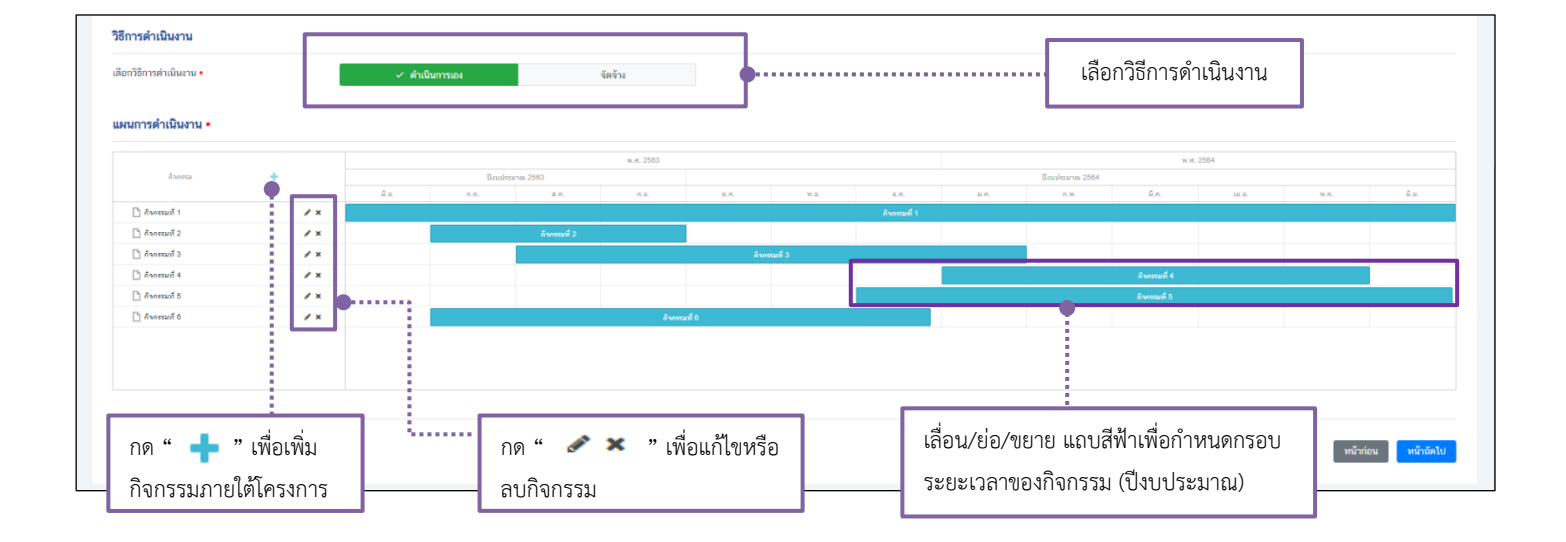

#### แผนการใช้จ่ายเงิน

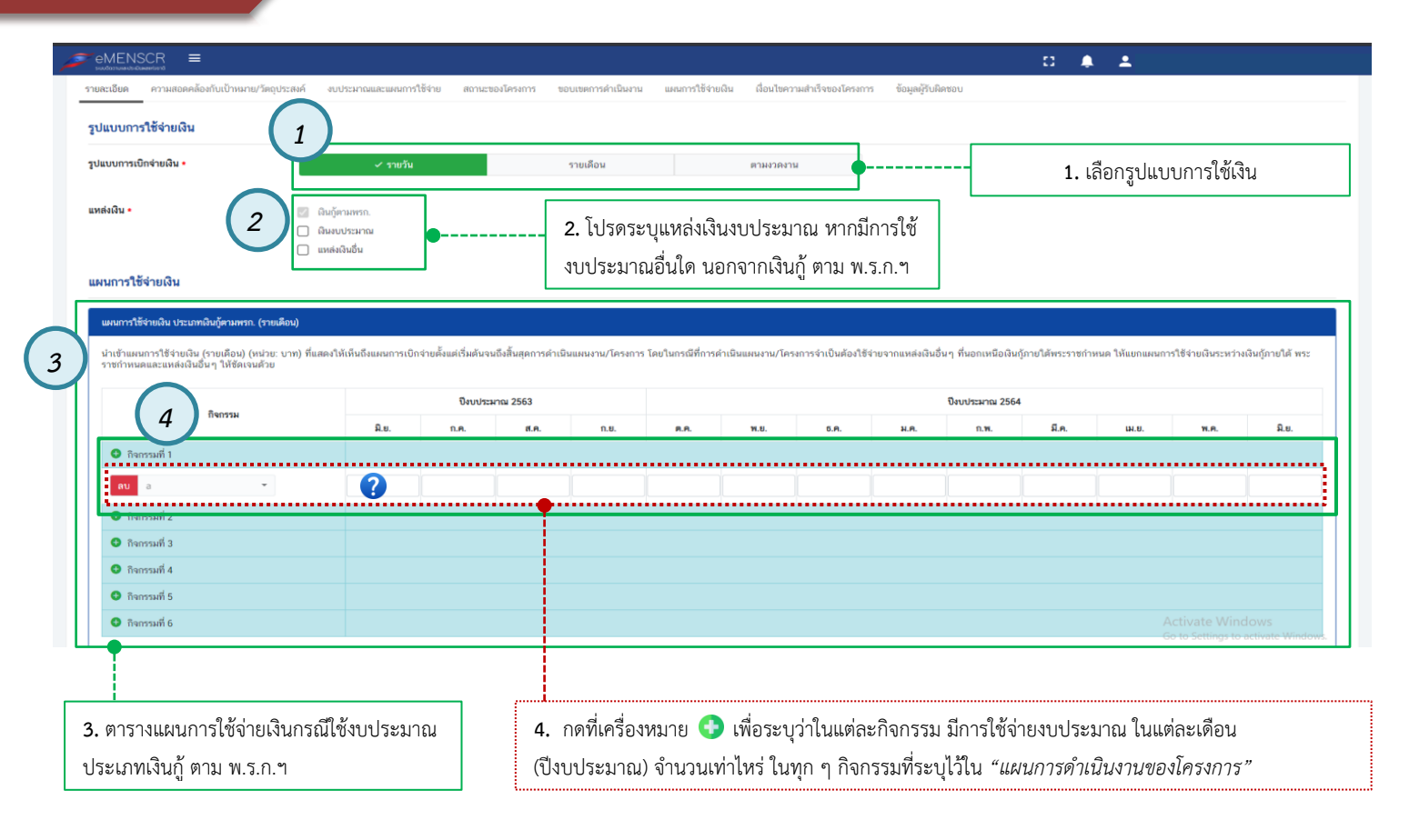

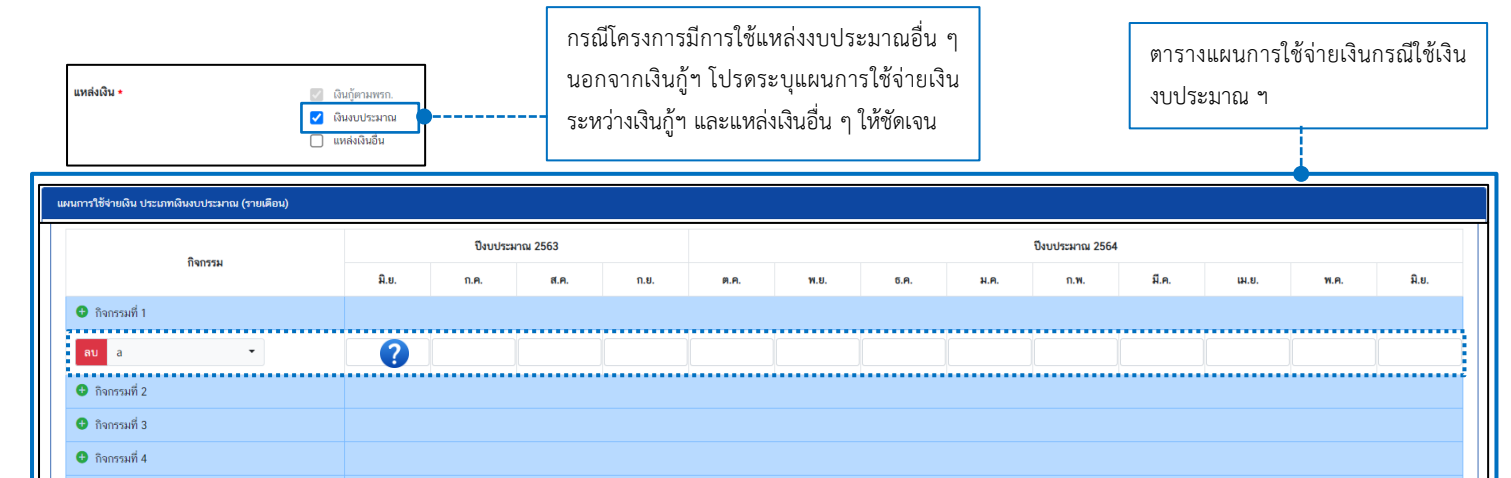

🕒 กิจกรรมที่ 5 😌 กิจกรรมที่ 6 สรุป รวมงบประมาณจากแผนการใช้จ่ายเงินทั้งหมด (ประเภทเงินงบประมาณ) 0.00 บาท หมายเหตุ: โปรดประมาณการแผนการใช้จ่ายโครงการ/แผนงาน เป็นรายเดือน เมื่อโครงการ/แผนงาน ได้รับอนุมัติจาก ครม. ให้หน่วยงานรับผิดชอบจัดส่งแผนการใช้จ่ายตามรูปแบบที่กำหนด เการใช้จ่ายเงินทั้ รวมงบประมาณะ รวมงบประมาณจากแผนการใช้จ่ายเงินทั้งหมด (ทุกประเภทที่เลือก) 0.00 บาท สรุปรวมงบประมาณจากแผนการใช้จ่ายเงิน

ทั้งหมด (ทุกแหล่งงบประมาณ ที่ระบุมา)

| eMENSCR =                                                                                        |                                                                                | α 🌲                             |
|--------------------------------------------------------------------------------------------------|--------------------------------------------------------------------------------|---------------------------------|
| รายละเอียด ความสอดคล้องกับเป้าหมาย/วัดถุประสงค์ งบประมาณและแผนการใช้จ่าย สถานะของโครงการ ขอบเขศก | การดำเนินงาน แผนการใช้จ่ายเงิน เมื่อนไขครามสำเร็จของโครงการ ข้อมูลผู้รับผิดขอบ |                                 |
| ผู้รับผิดขอบแผนงาน/โครงการ                                                                       | ระบุรายระเอียดผู้รับผิดชอบแผนงาน/โครงการ                                       |                                 |
| ผู้รับผิดของแผนงาม/โครงการคนที่ 1                                                                | · · · · · · · · · · · · · · · · · · ·                                          |                                 |
| รื่อ •<br>ทำนำหน้าชื่อ กรอกข้อมูลชื่อผู้รับผิดของมผนงาน/โครงการ                                  | หวดสรุด •<br>กรอกข้อมูลเกาดสรุดผู้วันมีตรอบผงเหมาน/โครงการ                     |                                 |
| ทำแหน่ง •                                                                                        | กอง/สำนัก •                                                                    |                                 |
|                                                                                                  |                                                                                |                                 |
| โทรศัพท์ (สำนักงาน/มือถือ) •                                                                     | โกรสาร                                                                         |                                 |
| <u>с</u>                                                                                         | ö                                                                              |                                 |
| E-mail •                                                                                         | Line ID                                                                        |                                 |
| 😁 nsan E-mail téu example@email.go.th                                                            | @ nson Line ID (ໃຜ່ສັດສິ @)                                                    |                                 |
|                                                                                                  |                                                                                |                                 |
| ทั่วปลัดรอบแหนงาน/โครงการคบที่ 2<br>รื่อ •                                                       | vrantija •                                                                     |                                 |
| ดำนำหน้าชื่อ กรอกข้อมูลชื่อผู้รับผิดขอบแผนงาน/โครงการ                                            | กรอกข้อมูลนามสกุลผู้รับมิดขอบแผนมาน/โครงการ                                    |                                 |
| คำแหน่ง •                                                                                        | กอง/สำนัก •                                                                    |                                 |
|                                                                                                  |                                                                                |                                 |
| โทรศัพท์ (สำนักงาน/มือถือ) •                                                                     | โกรสาร                                                                         |                                 |
| <u>v</u>                                                                                         | 8                                                                              |                                 |
| E-mail •                                                                                         | Line ID                                                                        |                                 |
| 😇 กรอก E-mail เช่น example@email.go.th                                                           | (b) กรอก Line ID (ไม่ต้องมี (b))                                               |                                 |
|                                                                                                  |                                                                                |                                 |
|                                                                                                  |                                                                                |                                 |
|                                                                                                  |                                                                                | หน้าก่อน 🖬 บันทึกข้อแสนอโครงการ |
|                                                                                                  |                                                                                |                                 |
|                                                                                                  |                                                                                | บันทึกข้อเสนอโครงการใน          |
|                                                                                                  |                                                                                | ระบบ eMENSCR                    |

# เว็บไซต์ที่เกี่ยวข้อง

- http://emenscr.nesdc.go.th
- <u>http://thaime.nesdc.go.th</u>
- www.nesdc.go.th

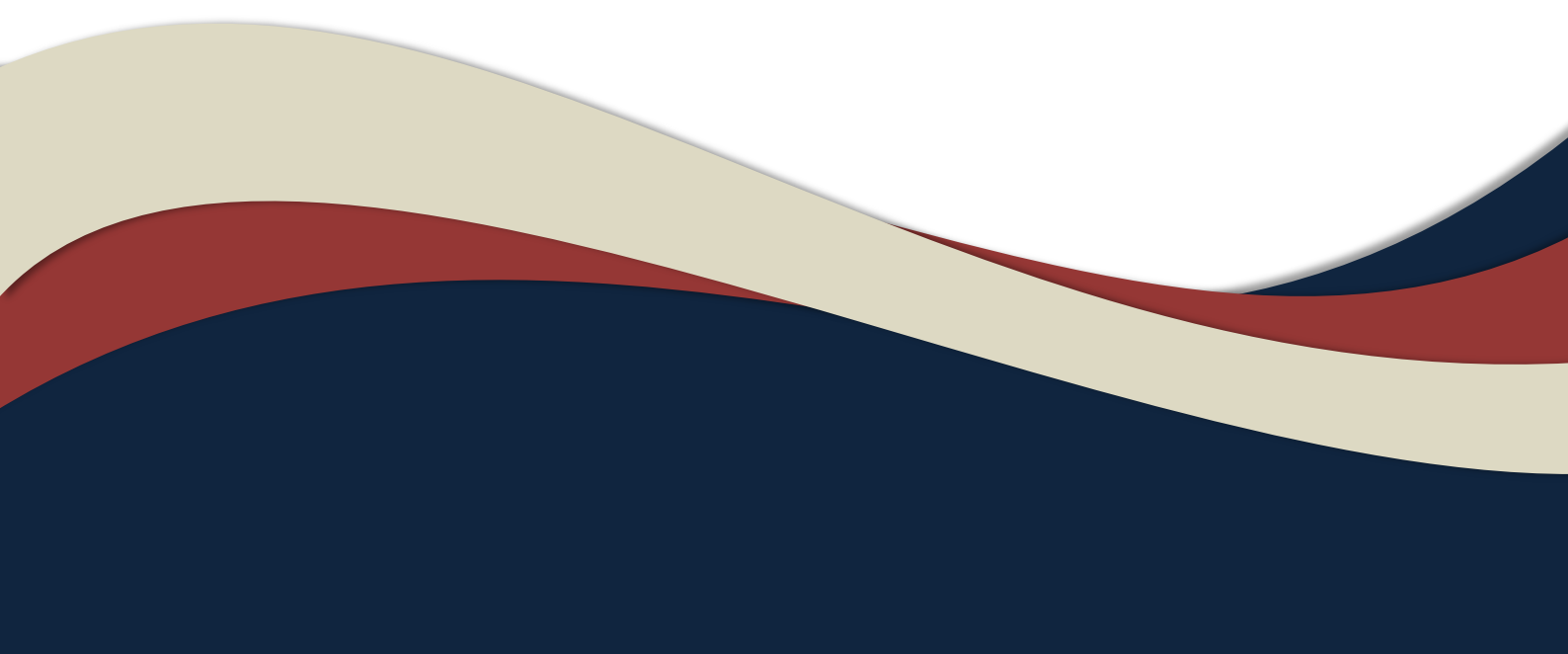